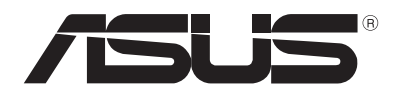

# Guide Windows<sup>®</sup> 8 pour ordinateurs portables ASUS

F7495

# Informations sur les droits d'auteur

Aucune partie du présent manuel, y compris les produits et logiciels qui y sont décrits, ne peut être reproduite, transmise, transcrite, stockée dans un système de base de données, ni traduite dans aucune langue, sous une quelconque forme et par tout moyen, hormis la documentation conservée par l'acheteur à des fins de sauvegarde, sans la permission expresse de ASUSTEK COMPUTER INC. ("ASUS").

ASUS FOURNIT CE MANUEL "EN L'ÉTAT" SANS GARANTIE D'AUCUNE SORTE, EXPLICITE OU IMPLICITE, Y COMPRIS, MAIS NON LIMITÉ AUX GARANTIES IMPLICITES OU AUX CONDITIONS DE COMMERCIABILITÉ OU D'ADÉQUATION À UN BUT PARTICULIER. En aucun cas ASUS, ses directeurs, ses cadres, ses employés ou ses agents ne peuvent être tenus responsables des dégâts indirects, spéciaux, accidentels ou consécutifs (y compris les dégâts pour manque à gagner, pertes de profits, perte de jouissance ou de données, interruption professionnelle ou assimilé), même si ASUS a été prévenu de la possibilité de tels dégâts découlant de tout défaut ou erreur dans le présent manuel ou produit.

Les noms des produits et des sociétés qui apparaissent dans le présent manuel peuvent être, ou non, des marques commerciales déposées, ou sujets à copyrights pour leurs sociétés respectives, et ne sont utilisés qu'à des fins d'identification ou d'explication, et au seul bénéfice des propriétaires, sans volonté d'infraction.

LES SPÉCIFICATIONS ET LES INFORMATIONS CONTENUES DANS CE MANUEL SONT FOURNIES À TITRE INDICATIF SEULEMENT ET SONT SUJETTES A DES MODIFICATIONS SANS PRÉAVIS, ET NE DOIVENT PAS ÊTRE INTERPRÉTÉES COMME UN ENGAGEMENT D'ASUS. ASUS N'EST EN AUCUN CAS RESPONSABLE D'ÉVENTUELLES ERREURS OU INEXACTITUDES PRÉSENTES DANS CE MANUEL, Y COMPRIS LES PRODUITS ET LES LOGICIELS QUI Y SONT DÉCRITS.

Copyright © 2012 ASUSTeK COMPUTER INC. Tous droits réservés.

# Clause de responsabilité limitée

Des dommages peuvent survenir suite à un défaut sur une pièce fabriquée par ASUS ou un tiers. Vous avez le droit à des dommages et intérêts auprès d'ASUS. Dans un tel cas, indépendamment de la base sur laquelle vous avez droit de revendiquer les dommages et intérêts auprès d'ASUS, ASUS ne peut être responsable de plus que des dommages et intérêts pour les dommages corporels (y compris la mort) et les dégâts aux biens immobiliers et aux biens personnels tangibles ; ou les autres dommages et intérêts réels et directs résultant de l'omission ou de la défaillance d'exécuter ses devoirs légaux au titre de la présente Déclaration de Garantie, jusqu'au prix forfaitaire officiel de chaque produit.

ASUS n'est responsable et ne peut vous indemniser qu'au titre des pertes, des dégâts ou revendications basées sur le contrat, des préjudices ou des infractions à cette Déclaration de Garantie.

Cette limite s'applique aussi aux fournisseurs d'ASUS et à ses revendeurs. Il s'agit du maximum auquel ASUS, ses fournisseurs, et votre revendeur, sont collectivement responsables.

EN AUCUNE CIRCONSTANCE ASUS N'EST RESPONSABLE POUR CE QUI SUIT : (1) LES REVENDICATIONS DE TIERS CONTRE VOUS POUR DES DOMMAGES ET INTÉRÊTS ; (2) LES PERTES, OU DÉGÂTS, A VOS ENREGISTREMENTS DE DONNÉES ; OU (3) LES DOMMAGES ET INTÉRÊTS SPÉCIAUX, FORTUITS, OU INDIRECTS OU POUR N'IMPORTE QUELS DOMMAGES ET INTÉRÊTS ÉCONOMIQUES CONSÉCUTIFS (INCLUANT LES PERTES DE PROFITS OU D'ÉCONOMIES), ET CE MÊME SI ASUS, SES FOURNISSEURS OU VOTRE REVENDEUR SONT INFORMÉS D'UNE TELLE POSSIBILITÉ.

# Service et assistance

Visitez notre site Web multilingue sur http://support.asus.com

# Table des matières

| À propos de ce guide5                                      |
|------------------------------------------------------------|
| Icônes5                                                    |
| Messages                                                   |
| Typographie5                                               |
| Préambule à la mise à niveau vers Windows <sup>®</sup> 8 6 |
| Utiliser Windows <sup>®</sup> 8 pour la première fois7     |
| Démarrer Windows <sup>®</sup> 8                            |
| Interface Windows <sup>®</sup> <sup>9</sup>                |
| Écran d'accueil / Démarrer9                                |
| Applications Windows <sup>®</sup> 9                        |
| Zones interactives10                                       |
| Utiliser les applications Windows <sup>®</sup>             |
| Exécuter une application12                                 |
| Fermer une application12                                   |
| Personnaliser les application de l'écran d'accueil12       |
| Liste complète des applications13                          |
| Barre des charmes15                                        |
| Aperçu de la Barre des charmes16                           |
| Fonctionnalité Snap17                                      |
| Connexion Wi-Fi18                                          |
| Désactiver le mode Avion18                                 |
| Activer la connexion Wi-Fi18                               |
| Touches de fonction20                                      |
| Touches de fonction dédiées aux applications de bureau21   |
| Applications ASUS                                          |
| Life Frame22                                               |
| Power4Gear Hybrid24                                        |
| USB Charger+26                                             |
| Instant On28                                               |
| Tout supprimer et réinstaller Windows                      |
| Éteindre votre ordinateur                                  |

# À propos de ce guide

Ce guide offre une vue d'ensemble du système d'exploitation Windows<sup>®</sup> 8 ainsi qu'une introduction aux applications exclusives d'ASUS accompagnant votre ordinateur portable.

Tout au long de votre lecture de ce guide vous trouverez un certain nombre d'icônes, de messages ou de typographies tels que décrits ci-dessous.

### lcônes

Les icônes ci-dessous indiquent le type de dispositif à utiliser pour compléter une série de tâches ou de procédures sur votre ordinateur portable.

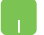

= Utiliser le pavé tactile.

= Utiliser le clavier.

## Messages

Pour mettre en valeur les informations essentielles offertes par ce guide, les messages sont présentés de la manière qui suit :

**IMPORTANT !** Ce message contient des informations vitales devant être suivies pour compléter une tâche.

**REMARQUE :** ce message contient des informations et des astuces additionnelles pouvant vous aider à compléter certaines tâches.

**AVERTISSEMENT !** Ce message contient des informations importantes devant être suivies pour garantir votre sécurité lors de l'exécution de certaines tâches et de ne pas endommager les données de l'ordinateur portable et ses composants.

# Typographie

- **Gras** = fait référence à un menu ou un élément devant être sélectionné.
- *Italique* = fait référence aux touches du clavier devant être pressées.

# Préambule à la mise à niveau vers Windows<sup>®</sup> 8

Pour faciliter la transition de votre ordinateur vers le système d'exploitation Windows<sup>®</sup> 8, veuillez prendre note des pré-requis d'installation suivants :

| Processeur                        | 1GHz ou plus                                                                       |
|-----------------------------------|------------------------------------------------------------------------------------|
| Mémoire vive                      | 1Go (32-bits) ou 2 Go (64-bits)                                                    |
| Espace libre sur le<br>disque dur | 16 Go (32-bits) ou 20 Go (64-bits)                                                 |
| Processeur<br>graphique           | Processeur graphique compatible avec<br>Microsoft DirectX9 et pilote WDDM installé |
| Résolution d'écran                | 1024 x 768 pour les applications Windows®                                          |
|                                   | 1366 x 768 pour la fonctionnalité Snap                                             |

**REMARQUE :** pour plus de détails sur la configuration requise, visitez le site http://www.windows.microsoft.com/fr-fr/windows-8/faq

# Utiliser Windows<sup>®</sup> 8 pour la première fois

Une fois la procédure d'installation terminée, Windows<sup>®</sup> 8 vous invite à passer par quelques étapes de configuration consistant à personnaliser les paramètres de votre compte et définir les préférences utilisateur de votre ordinateur portable.

Le processus de configuration inclut les étapes suivantes :

- Étape 1: sélection d'une langue
- Étape 2: contrat de licence
- Étape 3: personnalisation
- Étape 4: connexion sans fil

**REMARQUE :** cette étape vous offre la possibilité d'établir une connexion à Internet lors du processus de configuration. Si vous décidez de configurer une connexion Internet sans fil, vous pouvez dès lors activer les deux méthodes d'ouverture de session suivantes pour votre ordinateur portable : **Utiliser votre compte Microsoft** et **Utiliser un compte local**. Si vous décidez d'établir une connexion à un réseau sans fil ultérieurement, vous ne pourrez créer qu'un compte local.

- Étape 5 : paramètres
- Étape 6 : connexion à votre ordinateur portable

**REMARQUE :** Windows<sup>®</sup> 8 vous invite à utiliser votre compte local ou votre compte Microsoft en fonction du choix effectué à l'étape 4.

# **Démarrer Windows® 8**

Référez-vous aux instructions suivantes pour ouvrir une session Windows<sup>®</sup> 8 lorsque l'ordinateur est éteint, en veille ou en veille prolongée.

- 1. Appuyez sur le bouton de mise en route de votre ordinateur portable.
- 2. L'écran de verrouillage de Windows<sup>®</sup> 8 apparaît au démarrage de l'ordinateur. Appuyez sur le pavé tactile ou sur n'importe quelle touche du clavier pour continuer.
- 3. Ouvrez une session par le biais de votre compte local ou de votre compte Microsoft.
- 4. L'écran Démarrer apparaît pour indiquer que l'ouverture d'une session Windows<sup>®</sup> 8 a réussie.

**REMARQUE :** les étapes 2 à 4 s'appliquent également lorsque l'ordinateur portable est redémarré.

# Interface Windows®

L'interface utilisateur Windows<sup>®</sup> est une interface en tuiles utilisée pour accéder rapidement aux applications Windows<sup>®</sup> à partir de l'écran d'accueil. Elle inclut les fonctionnalités décrites plus bas.

## Écran d'accueil / Démarrer

L'écran d'accueil apparaît après avoir ouvert une session par le biais d'un compte utilisateur. Il organise tous les programmes et les applications dont vous avez besoin en un seul endroit.

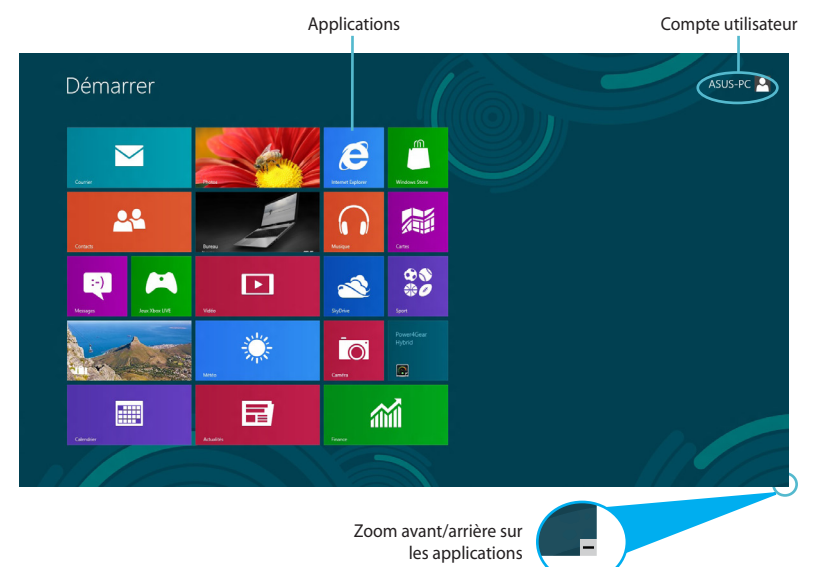

## **Applications Windows®**

Ce groupe d'applications peut être personnalisé pour créer un centre de travail et/ou de divertissement tout-en-un sur votre ordinateur portable. Chaque tuile représente une fonctionnalité spécifique que vous pouvez utiliser et partager par le biais d'une connexion réseau.

**IMPORTANT !** Une résolution d'écran de 1024 x 768 pixels ou plus est requise pour l'exécution des applications Windows<sup>®</sup>.

**REMARQUE :** certaines applications nécessitent la connexion à un compte Microsoft avant de pouvoir être utilisées.

## **Zones interactives**

Les zones interactives vous permettent d'exécuter des programmes et d'accéder aux paramètres de votre ordinateur portable. Les différentes fonctionnalités de ces zones interactives peuvent être activées à l'aide du pavé tactile.

#### Zones interactives d'une application en cours d'exécution

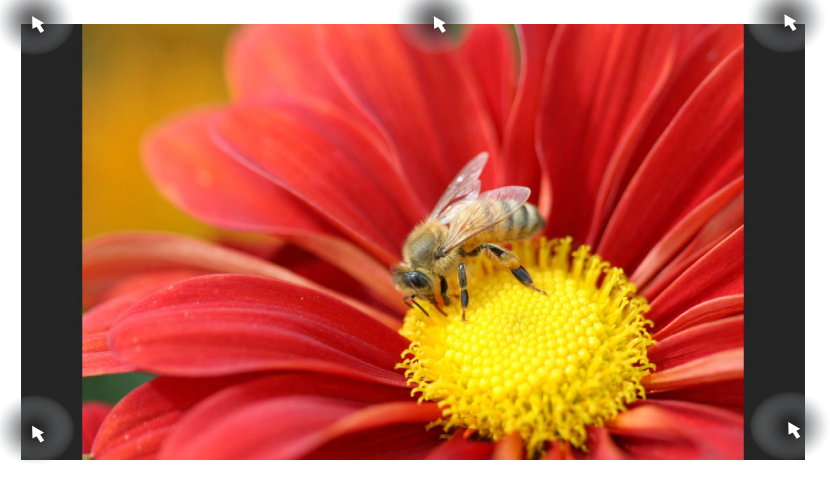

| Zone interactive                    | Action                                                                                                    |
|-------------------------------------|----------------------------------------------------------------------------------------------------|
| Coin supérieur gauche               | (1) Pointez le curseur puis cliquez sur la vignette apparaissant pour retourner vers cette application.                                       |
|                                     | (2) Si vous avez plus d'une application<br>ouverte, faites glisser le curseur vers la<br>vignette désirée.                                    |
| Coin inférieur gauche               | Pointez le curseur puis cliquez sur la vignette<br>Démarrer pour retourner à l'écran d'accueil.                                               |
| Haut d'écran                        | Pointez le curseur jusqu'à ce qu'une<br>icône représentant une main apparaisse.<br>Faites glisser l'application sur un nouvel<br>emplacement. |
| Coin supérieur /<br>inférieur droit | Pointez le curseur pour ouvrir la <b>Barre des</b> charmes.                                                                                   |

#### k ASUS-PC 🚨 🧮 Démarrer e m $\searrow$ $\widehat{}$ **...** \$\$ #0 :-) ▶ 1 **)** Ő 10 mil **M**

| Zone interactive                    | Action                                                                                                    |
|-------------------------------------|----------------------------------------------------------------------------------------------------|
| Coin supérieur gauche               | (1) Pointez le curseur puis cliquez sur la<br>vignette apparaissant pour retourner vers<br>cette application. |
|                                     | (2) Si vous avez plus d'une application<br>ouverte, faites glisser le curseur vers la<br>vignette désirée.    |
| Coin inférieur gauche               | Pointez le curseur puis cliquez sur la vignette<br>apparaissant pour retourner vers cette<br>application.     |
| Coin supérieur /<br>inférieur droit | Pointez le curseur pour ouvrir la <b>Barre des</b> charmes.                                                   |

#### Zones interactives de l'écran d'accueil

# **Utiliser les applications Windows®**

Utilisez le pavé tactile ou le clavier de votre ordinateur portable pour exécuter et personnaliser vos applications.

### **Exécuter une application**

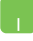

Pointez le curseur au dessus de l'application et faites un clic gauche pour l'exécuter.

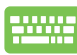

Appuyez deux fois sur la touche *tab* puis utilisez les flèches pour parcourir la liste des applications. Appuyez sur *entrée* pour exécuter l'application sélectionnée.

## **Fermer une application**

- 1. Pointez le curseur vers le haut de l'écran jusqu'à ce qu'une icône représentant une main apparaisse.
  - 2. Faites glisser l'application vers le bas de l'écran pour la fermer.

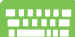

Utilisez la combinaison de touches alt + f4.

## Personnaliser les application de l'écran d'accueil

Déplacez, redimensionnez ou détachez les applications de l'écran d'accueil par le biais des méthodes suivantes :

- Pour déplacer une application, double-cliquez dessus, puis déplacez-la vers son nouvel emplacement
- Pour redimensionner une application, faites un clic droit

dessus puis cliquez sur l'icône 💽

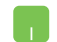

Pour détacher une application de l'écran d'accueil, faites un clic droit dessus puis cliquez sur l'icône

## Liste complète des applications

En plus des applications déjà épinglées à l'écran d'accueil, vous pouvez aussi ouvrir d'autres applications, telles que les applications exclusive d'ASUS accompagnant votre ordinateur portable, par le biais de l'écran complet des applications.

|    | Арр                               | plications                  |                                   |                               |                                |                                   |                                |                                        |                        |
|----|-----------------------------------|-----------------------------|-----------------------------------|-------------------------------|--------------------------------|-----------------------------------|--------------------------------|----------------------------------------|------------------------|
| B  |                                   | Mitto                       |                                   |                               | ASUS Virtual<br>Carriera       |                                   | MediaEspresso                  | Se Loupe                               | Windows Defender       |
| 7  |                                   |                             | Bloc-notes                        | WordPad                       | Manual 🛛                       | Support                           |                                | Sama Narrateur                         | Windows<br>PowerShell  |
|    |                                   | Musique                     | Calculatrice                      |                               |                                | Support                           | Gadget de gravure<br>du bureau | Reconnaissance<br>vocale de Windows    |                        |
|    |                                   | Photos                      | Connexion Bureau<br>à distance    |                               | FaceLogon<br>Manager           | Support                           | Power2Go                       |                                        | Windows Live<br>Mesh   |
| Ì0 |                                   | StyDrive                    | dactions utilisateur              | ASUS Vibe Fun<br>Center       | General disclaimer             | uninstall ASUS<br>Music Maker     | Visionneuse ISO                | Aide et support                        | Windows Live<br>Writer |
| 麵  |                                   | \$\$ Sport                  |                                   | ASUS Instant Key<br>Menu      | license conditions             | Divinstall ASUS<br>Photo Designer |                                | Exécutor                               |                        |
| 24 |                                   | 1Visto                      | Lecteur Windows<br>Media          | ASUS Live Update              | License Conditions             | Uninstall ASUS<br>Photo Manager   | Provery Agent                  | Explorateur<br>Windows                 |                        |
|    |                                   | Voyage                      |                                   |                               | License Conditions             | US8 Charger Plus                  |                                | Gestionnaire des<br>tâches             |                        |
| -  |                                   | ற Windows Live Mail         | Outil Capture<br>d'écran          | ASUS Music Maker<br>help      | S Lifeframe                    | WnFlash                           | Silverlight                    | invite de commandes                    |                        |
|    | Galerie de photos<br>Windows Live | Windows Live<br>Messenger   | 🧭 Paint                           | ASUS Photo<br>Designer        | MAGIX Online<br>Services       |                                   |                                | Ordinateur                             |                        |
| e  |                                   | Windows Live<br>Movie Maker | Panneau de saisie<br>mathématique | ASUS Photo<br>Designer Help   | MAGIX Online<br>Services       |                                   | Activer 3D Vision              | Panneau de configuration               |                        |
| -  |                                   | Windows Store               | Pense-bite                        | ASUS Photo<br>Designer Manual | MACEX Online<br>Services       |                                   | Disactiver 3D<br>Vision        | Programmes par<br>défaut               |                        |
| 山  |                                   |                             | Table des<br>caractères           | ASUS Photo<br>Manager         | Power4Gear Hybrid              | ASUSDVD                           |                                | Rapports de<br>Transfert de fichie     |                        |
| ę  |                                   |                             | 38/écopie et<br>rumérisation_     | ASUS Photo<br>Manager Help    | Splendid<br>Compatibility Tool | CyberLink<br>PowerDirector        | Gavier visuel                  | Transfert de fichiers<br>et paramètres |                        |
|    |                                   |                             |                                   |                               |                                |                                   |                                |                                        |                        |
|    |                                   |                             |                                   |                               |                                |                                   |                                |                                        |                        |

Barre de défilement horizontale

#### Accéder à l'écran complet des applications

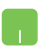

Faites un clic droit sur l'écran d'accueil puis cliquez sur l'icône **Toutes les applications**.

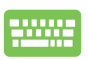

À partir de l'écran d'accueil, utilisez la combinaison de touches *Windows* + *Z*, puis appuyez sur *entrée*.

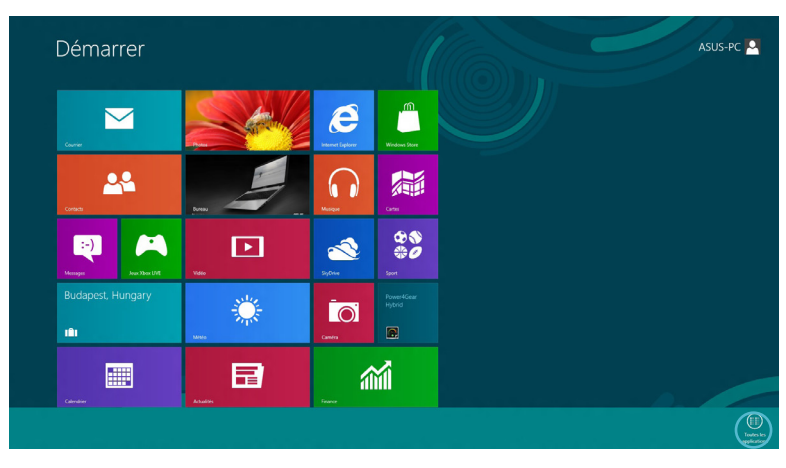

13

#### Ajouter une application à l'écran d'accueil

- Positionnez le curseur au dessus de l'application à ajouter à l'écran d'accueil.
  - 2. Faites un clic droit sur l'application sélectionnée.

| Actualités                        | Metto                       |                                       |                               | ASUS Wrtual<br>Camera   |                                 | MediaEspresso                  | Supe                               | 10 |
|-----------------------------------|-----------------------------|---------------------------------------|-------------------------------|-------------------------|---------------------------------|--------------------------------|------------------------------------|----|
|                                   |                             | Bloc-notes                            | WordPed                       | 🔯 eManual               | Support                         |                                | Sarratosa                          |    |
| E Bureau                          | Musique                     | Calculatrice                          |                               |                         | Support                         | Gadget de gravure<br>du bureau | Reconnaissance vocale de Windows   |    |
| Calendrier                        | Photos                      | Connexion Bureau<br>à distance        |                               | FaceLogon<br>Manager    | Support                         | Power2Go                       |                                    | 4  |
| Cambra                            | StyDrive                    | Enregistreur<br>d'actions utilisateur | ASUS Vibe Fun<br>Center       | General disclaimer      | uninstall ASUS<br>Music Maker   | Visionneuse ISO                | Aide et support                    |    |
| Cartes                            | Sport                       |                                       | ASUS Instant Key<br>Menu      | license conditions      | Photo Designer                  |                                | Enfouter                           |    |
| Contacts                          | Visito                      | Lecteur Windows<br>Media              | ASUS Live Update              | License Conditions      | Chinstall ASUS<br>Photo Manager | Recovery Agent                 | Explorateur<br>Windows             |    |
| Courrier                          | Voyage                      |                                       |                               | License Conditions      | USB Charger Plus 🗸              |                                | Gestionnaire des<br>taches         |    |
| finance 🖌                         | Dindows Live Mail           | Qual Capture<br>d'écran               | ASUS Music Maker<br>help      | S Lifeframe             | 📴 Win/lash                      | Microsoft<br>Silverlight       | Invite de commandes                |    |
| Galerie de photos<br>Windows Live | Windows Live<br>Messenger   | of Paint                              | ASUS Photo<br>Designer        | MAGK Online<br>Services |                                 |                                | Ordinateur                         |    |
| 🩋 Internet Explorer               | Windows Live<br>Movie Maker | Panneau de saisie<br>mathématique     | ASUS Photo<br>Designer Help   | MAGK Online<br>Services |                                 | Activer 3D Vision              | Panneau de configuration           |    |
| leux Xbox UVE                     | Windows Store               | Pense-bête                            | ASUS Photo<br>Designer Manual | MAGK Online<br>Services |                                 | Désactiver 30<br>Vision        | Programmes par<br>défaut           |    |
| Lecteur Windows                   |                             | Table des<br>caractères               | ASUS Photo<br>Manager         | Power4Gear Hybrid       | ASUSDVD                         |                                | Rapports de<br>Transfert de fichie |    |
| Messages                          |                             | Télécopie et                          | ASUS Photo                    | Splendid                | CyberLink<br>DrawtDirector      | Clavier visuel                 | Transfert de fichiers              |    |

3. Cliquez sur l'icône

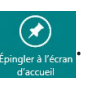

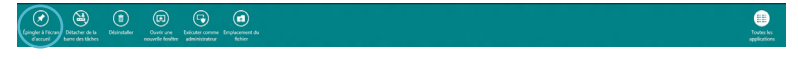

## **Barre des charmes**

La Barre des charmes est une barre d'outils pouvant être déclenchée à partir du côté droit de l'écran. Elle dispose de divers outils permettant de partager vos applications et d'offrir un accès rapide à divers paramètres de votre ordinateur portable.

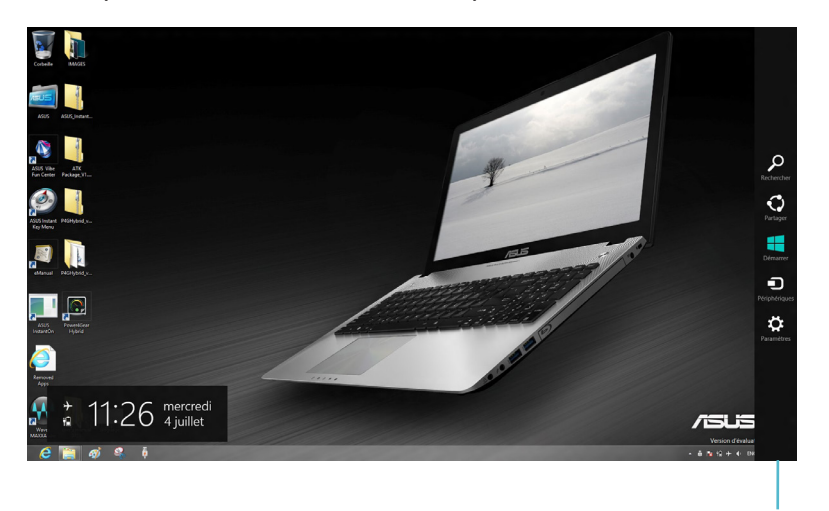

Barre des charmes

#### Afficher la Barre des charmes

**REMARQUE :** la barre des charmes est composée d'un ensemble d'icônes blanches. L'image ci-dessus illustre l'apparence de la barre des charmes lorsque celle-ci est activée.

Utilisez le pavé tactile ou le clavier de votre ordinateur pour afficher la Barre des charmes de votre ordinateur portable.

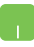

Déplacez le curseur sur le coin supérieur droit ou gauche de l'écran.

-----

Utilisez la combinaison de touches Windows + C.

## Aperçu de la Barre des charmes

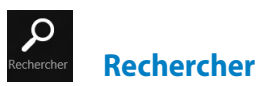

Cet outil vous permet d'effectuer une recherche des fichiers, des applications ou des programmes contenus sur votre ordinateur portable.

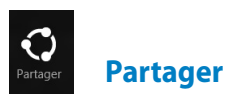

Cet outil vous permet de partager des applications par le biais de réseaux sociaux ou de courriers électroniques.

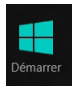

Démarrer

Cet outil permet de retourner à l'écran d'accueil. À partir de l'écran d'accueil, vous pouvez aussi utiliser cet outil pour basculer vers une application récente.

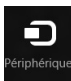

#### **Périphériques**

Cet outil vous permet d'accéder et de partager des fichiers avec les périphériques connectés à votre ordinateur portable tels qu'une imprimante ou un dispositif d'affichage externe.

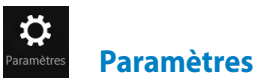

Cet outil vous permet d'accéder à divers paramètres de votre ordinateur portable.

# **Fonctionnalité Snap**

L'utilisation de la fonctionnalité Snap vous permet d'exécuter simultanément deux applications à la fois sur votre ordinateur portable. Une fois activée, la barre Snap apparaît et divise l'écran en deux.

**IMPORTANT !** Une résolution d'écran d'au moins 1366 x 768 pixels est requise pour utiliser la fonctionnalité Snap.

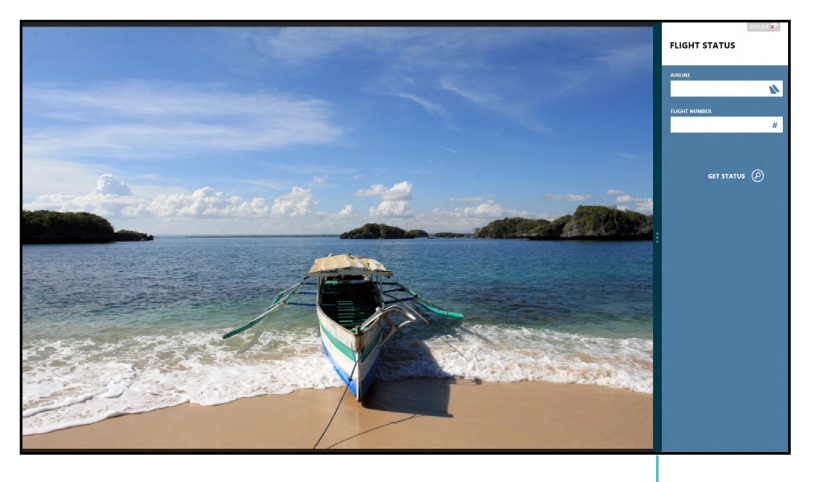

Barre Snap

#### Activer la fonctionnalité Snap

Vous pouvez activer la fonctionnalité Snap par le biais du pavé tactile ou du clavier de votre ordinateur.

- 1. Cliquez sur une application pour l'exécuter.
  - 2. Positionnez le curseur sur la partie supérieure de l'écran.
  - Lorsque le curseur se transforme en icône représentant une main, faites glisser l'application vers le côté droit ou gauche de l'écran.

#### .....

Ouvrez une autre application puis utilisez la combinaison de touches «*Windows* + . (*point*)» pour activer la barre Snap. La première application sera alors automatiquement placée dans la plus petite zone de l'écran.

# **Connexion Wi-Fi**

Consultez vos emails, surfez sur Internet et partagez des applications sur vos réseaux sociaux par le biais de la connexion sans fil Wi-Fi de votre ordinateur portable.

**IMPORTANT !** Le **mode Avion** doit être désactivé pour pouvoir utiliser l'ensemble des fonctionnalités sans fil.

## Désactiver le mode Avion

- 1. Ouvrez la Barre des charmes.
  - 2. Cliquez d'abord sur **Paramètres** puis sur l'icône
  - 3. Faites glisser l'interrupteur vers la gauche pour désactiver le mode Avion.

-----

Utilisez la combinaison de touches fn + V.

## **Activer la connexion Wi-Fi**

Suivez les instructions suivantes pour activer la connexion Wi-Fi :

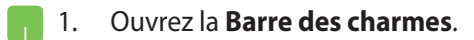

2. Cliquez d'abord sur **Paramètres** puis sur l'icône 📶.

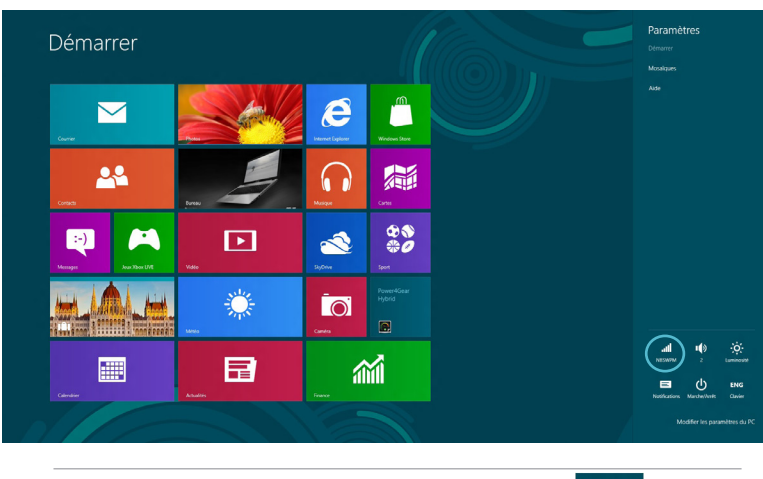

REMARQUE : si le mode Avion est activé, l'icône

apparaît.

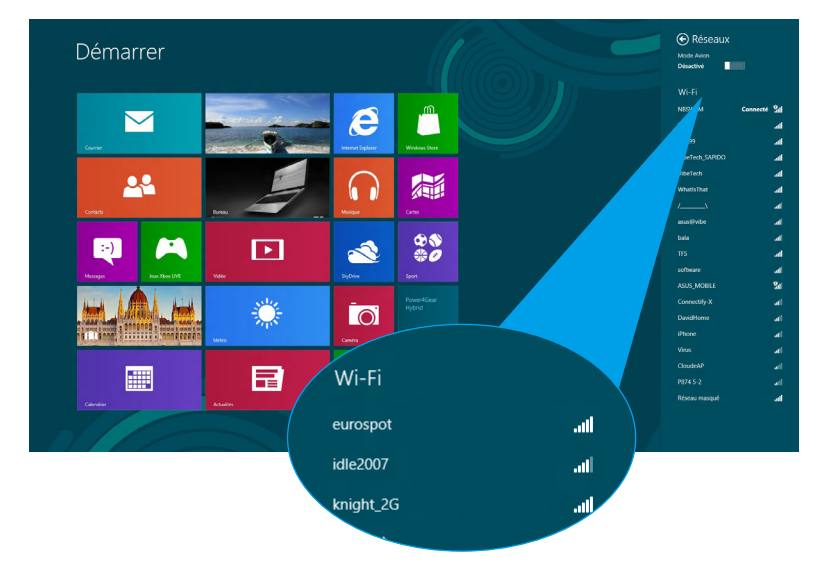

3. Sélectionnez un point d'accès dans la liste des réseaux Wi-Fi disponibles.

4. Le point d'accès sélectionné est activé. Cliquez sur **Connecter** pour tenter d'établir une connexion au réseau.

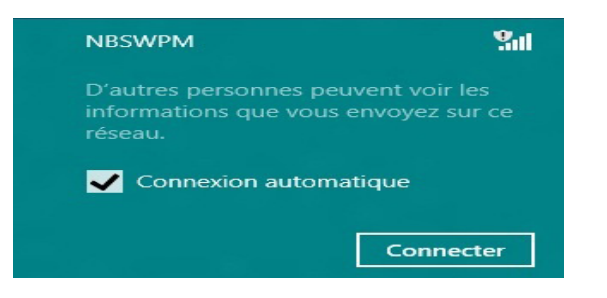

**REMARQUE :** il se peut qu'il vous soit demandé d'entrer une clé de sécurité avant de pouvoir établir une connexion au réseau Wi-Fi.

# **Touches de fonction**

Les touches de fonction localisées sur le clavier de votre ordinateur portable servent à déclencher des commandes ou ouvrir certaines applications de bureau ou de l'interface Windows<sup>®</sup>.

|  | fn + f1  | bascule l'ordinateur portable en mode<br><b>Veille</b> |
|--|----------|--------------------------------------------------------|
|  | fn + f2  | active ou désactive le mode <b>Avion</b>               |
|  |          | <b>REMARQUE :</b> si activé, le mode                   |
|  |          | Avion désactive toute forme                            |
|  |          | de connectivité sans fil.                              |
|  |          |                                                        |
|  | fn + f3  | (sur une sélection de modèles) baisse                  |
|  |          | la luminosité du clavier pour les modèles              |
|  |          | d'ordinateurs portables disposant d'un                 |
|  |          |                                                        |
|  | fn + f4  | (sur une sélection de modèles)                         |
|  |          | augmente la luminosité du clavier pour                 |
|  |          | les modèles d'ordinateurs portables                    |
|  | ( ) (T   | disposant d'un clavier retro-éclaire                   |
|  | fn + f5  | baisse la luminosite de l'ecran                        |
|  | fn + f6  | augmente la luminosité de l'écran                      |
|  | fn + f7  | éteint l'écran                                         |
|  | fn + f8  | active (si disponible) le périphérique                 |
|  |          | d'affiche secondaire                                   |
|  |          | <b>REMARQUE :</b> assurez-vous                         |
|  |          | qu'un écran secondaire                                 |
|  |          | est connecté à l'ordinateur                            |
|  |          | portable.                                              |
|  | fn + f9  | ouvre l'interface de configuration du pavé             |
|  |          | tactile                                                |
|  |          |                                                        |
|  | m + 10   | active ou desactive les naut-parleurs                  |
|  | fn + f11 | baisse le volume des haut-parleurs                     |
|  | fn + f12 | augmente le volume des haut-parleurs                   |

# Touches de fonction dédiées aux applications de bureau

Votre ordinateur portable possède également un ensemble de touches de fonction exclusivement dédié aux applications de bureau.

|  | fn + C                 | permet de sélectionner l'un des<br>modes d'amélioration des couleurs<br>de la technologie ASUS Splendid |  |  |
|--|------------------------|----------------------------------------------------------------------------------------------------|--|--|
|  | fn + V                 | <b>exécute l'application ASUS Life<br/>Frame</b> (voir page 22 pour plus de<br>détails)                 |  |  |
|  | fn + barre<br>d'espace | exécute l'application ASUS<br>Power4Gear Hybrid (voir page 24<br>pour plus de détails)                  |  |  |

**IMPORTANT !** Vous ne pouvez utiliser les touches spéciales listées ci-dessous qu'en mode Bureau.

# **Applications ASUS**

## **Life Frame**

Améliorez les fonctionnalités de votre webcam grâce à l'application Life Frame. Créez des captures d'écran, éditez vos photos, enregistrez des vidéos ou des fichiers audio, utilisez votre webcam comme dispositif de surveillance et divertissez-vous par le biais de cette application.

**REMARQUE :** certains modèles d'ordinateurs portables nécessitent l'activation de la webcam avant de pouvoir utiliser l'application Life Frame.

#### **Exécuter Life Frame**

Allez dans le Bureau, puis...

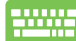

...utilisez la combinaison de touches fn + V.

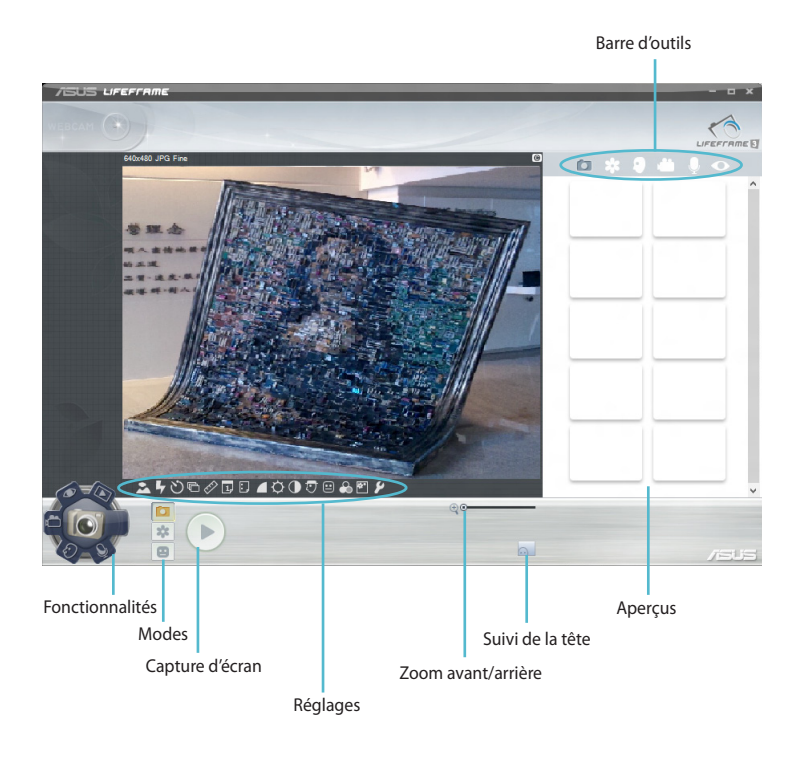

#### Fonctionnalités Life Frame

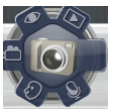

**Appareil photo** 

Utilisez cette fonctionnalité pour prendre des photos avec la webcam.

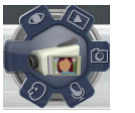

Caméra

Utilisez cette fonctionnalité pour enregistrer des vidéos avec la webcam.

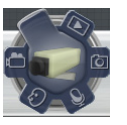

Surveillance

Cette fonctionnalité utilise la webcam comme dispositif de surveillance et capture automatiquement les mouvements détectés dans la zone de surveillance sous forme d'images.

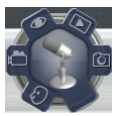

**Enregistreur vocal** 

Utilisez cette fonctionnalité pour enregistrer des fichiers audio.

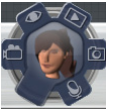

Jeux

Cette fonctionnalité vous permet d'utiliser la webcam pour jouer à des jeux.

#### **Power4Gear Hybrid**

Optimisez les performances de votre ordinateur portable par le biais des modes d'économies d'énergie offerts par l'application Power4Gear.

**REMARQUE :** le débranchement de l'adaptateur secteur de l'ordinateur portable bascule automatiquement Power4Gear Hybrid en mode Économies d'énergie.

#### **Exécuter Power4Gear Hybrid**

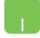

Allez dans le Bureau, puis...

.....

...utilisez la combinaison de touches fn + barre d'espace.

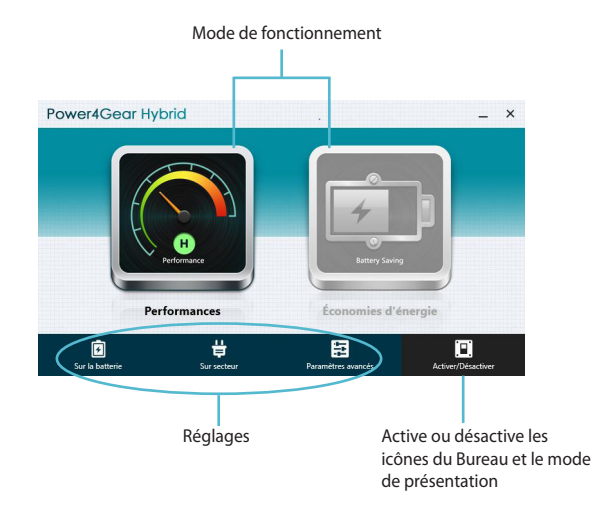

#### Mode «Performances»

Utilisez ce mode lors de l'exécution d'applications nécessitant de hautes performances comme le jeu ou les présentations professionnelles.

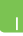

Pour personnaliser ce mode, cliquez d'abord sur l'icône **Performances**, puis sur **Paramètres.** 

#### Mode «Économies d'énergie»

Ce mode permet d'étendre la durée de vie de la batterie de l'ordinateur portable lorsque celui est relié à son adaptateur secteur ou en fonctionnement sur batterie.

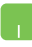

Pour personnaliser ce mode, cliquez d'abord sur l'icône **Économies d'énergie**, puis sur **Paramètres.** 

## **USB Charger+**

USB Charger+ permet de recharger rapidement vos appareils mobiles par le biais du port de rechargement USB de votre ordinateur portable ASUS.

Cette fonctionnalité peut même être utilisée lorsque l'ordinateur est en mode veille/veille prolongée ou éteint (en fonction des modèles).

**REMARQUE :** USB Charger+ doit être utilisé avec le port USB 3.0 de votre ordinateur doté d'une icône **4**.

**AVERTISSEMENT :** si l'appareil en cours de rechargement devient trop chaud, déconnectez-le immédiatement de l'ordinateur.

#### Paramètres d'USB Charger+

Le menu des réglages d'USB Charger+ permet de définir la durée limite de rechargement lorsque l'ordinateur portable ASUS fonctionne sur batterie. Ce menu vous permet aussi d'autoriser le rechargement lorsque l'ordinateur est en mode veille/veille prolongée ou éteint.

- Faites un clic droit sur l'icône USB Charger+ 
  située dans la zone de notification du Bureau, puis cliquez sur Paramètres.
  - 2. Cochez l'option Activer USB Charger+ en fonctionnement sur batterie.

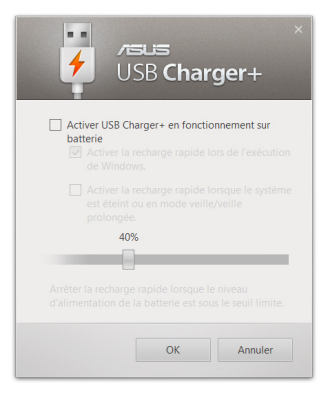

 Si nécessaire, cochez une ou les deux options suivantes : Activer la recharge rapide lors de l'exécution de Windows et/ou Activer la recharge rapide lorsque le système est éteint ou en mode veille/veille prolongée.

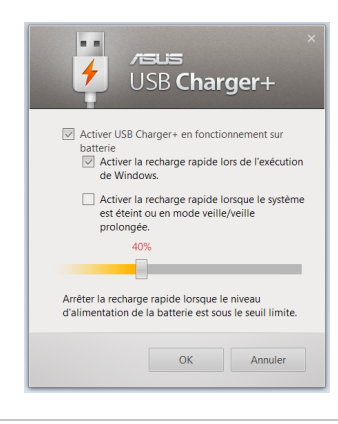

**REMARQUE :** sur certains modèles d'ordinateurs portables ASUS, ces deux options sont cochées par défaut. Vous pouvez toutefois les décocher manuellement.

- 4. Déplacez le curseur vers la gauche ou la droite pour définir la durée limite de rechargement.
- 5. Cliquez sur **OK** pour enregistrer les réglages. Sinon, cliquez sur **Annuler**.

## **Instant On**

Instant On est une fonctionnalité permettant d'économiser de l'énergie lorsque l'ordinateur est en mode veille profond (veille S3).

**REMARQUE :** la technologie de veille profonde S3 permet de faire des économies de batterie lorsque l'ordinateur est en mode veille profond.

**IMPORTANT !** Le délai de veille varie en fonction du niveau de charge restant de la batterie, du modèle d'ordinateur, de certains paramètres système et des conditions d'opération.

#### Mode «Performances»

Ce mode est activé par défaut sur votre ordinateur portable. Il permet au système de restaurer l'état de travail précédent en seulement deux secondes, et ce même après avoir basculé l'ordinateur en mode veille profond.

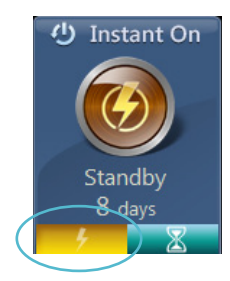

#### Mode «Économies d'énergie»

Ce mode permet d'accroître la durée de mise en veille de l'ordinateur jusqu'à trente (30) jours ou plus. Lorsque cette fonctionnalité est active, l'ordinateur peut retourner dans son dernier état de travail en seulement sept secondes, et ce jusqu'à quatre heures après avoir placé l'ordinateur en mode veille profond.

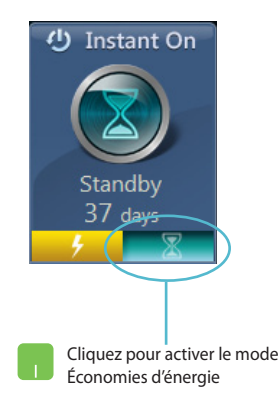

# Tout supprimer et réinstaller Windows

La restauration de votre ordinateur dans son état de fonctionnement initial peut être effectuée à partir de l'option **Tout supprimer et réinstaller Windows** de l'écran «Paramètres du PC» de Windows<sup>®</sup> 8. Suivez les instructions suivantes pour restaurer la configuration initiale de votre ordinateur :

**IMPORTANT !** Faites une copie de sauvegarde de vos données importantes avant d'utiliser cette fonctionnalité.

**REMARQUE :** le processus de réinitialisation peut prendre du temps.

- 1. Ouvrez la Barre des charmes.
  - 2. Cliquez sur Paramètres > Plus de paramètres PC > Général.
  - 3. Faites défiler le volet de droite jusqu'à l'option **Tout supprimer et réinstaller Windows**. Sous cette option, cliquez sur **Commencer.**

|                             | Autoriser le basculement entre les applications récentes<br>Activé                                                                                                    |  |  |  |
|-----------------------------|----------------------------------------------------------------------------------------------------|--|--|--|
| Paramètres du PC            | Supprimer Thistorique                                                                                                    |  |  |  |
| Activation de Windows       | Orthographe                                                                                                    |  |  |  |
| Personnaliser               | Corriger automatiquement les fautes d'orthographe                                                                                                    |  |  |  |
| Utilisateurs                | Mettre en surbrillance les mots mai orthographiés                                                                                                    |  |  |  |
| Notifications               | Activé                                                                                                    |  |  |  |
| Rechercher                  | Langue                                                                                                    |  |  |  |
| Partager                    | Ajouter ou modifier les méthodes d'entrée, les dispositions du clavier et les langues.<br>Préférences inguistiques                                                                                                    |  |  |  |
| Général                     | Actualiser votre PC sans affecter vos fichiers                                                                                                    |  |  |  |
| Confidentialité             | Si votre PC ne fonctionne pas bien, vous pouvez restaurer ses performances sans                                                                                                    |  |  |  |
| Appareils                   | Commencer                                                                                                    |  |  |  |
| Sans fil                    | Tout supprimer et réinstaller Windows                                                                                                    |  |  |  |
| Options d'ergonomie         | Si vous voulez recycler votre PC ou le remettre en état, vous pouvez le minibialiser en                                                                                                    |  |  |  |
| Synchroniser vos paramètres | retablissant ses paramètres d'usine.<br>Commencer                                                                                                    |  |  |  |
| Groupement résidentiel      |                                                                                                    |  |  |  |
| Windows Update              | Demartage avance<br>Demartage avance<br>VPUC charget is provide the construction of the device the device PC charget is<br>parameters of edimarage of whicknown construct. Who was a partir d'une image<br>systems: Vote PC value redemant.<br>Redemarte mainteant |  |  |  |
|                             |                                                                                                    |  |  |  |

4. Suivez les instructions apparaissant à l'écran pour compléter la procédure de restauration.

# Éteindre votre ordinateur

L'extinction de votre ordinateur portable peut être effectuée à partir de l'écran d'accueil / Démarrer ou à partir du Bureau.

- 1. Ouvrez la Barre des charmes.
  - 2. Cliquez sur Paramètres > Marche/Arrêt > Arrêter.

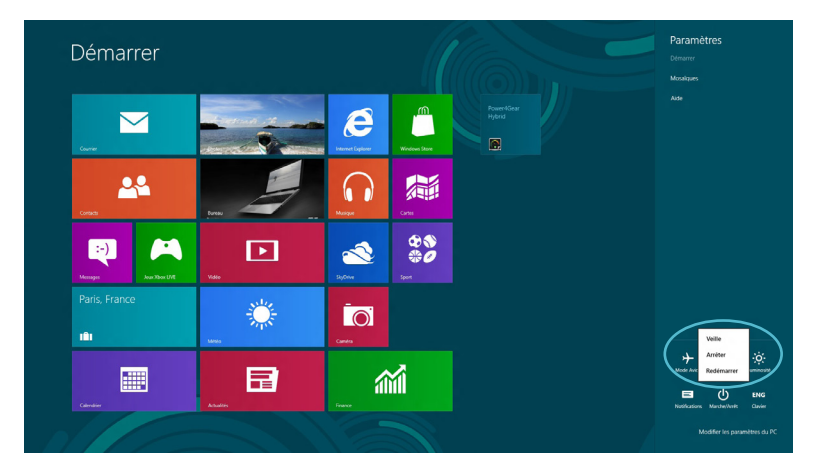

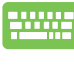

Pour éteindre l'ordinateur à partir du Bureau, utilisez la combinaison de touches alt + f4 pour afficher la boîte de dialogue d'extinction de Windows.

Sélectionnez l'option **Arrêter** dans le menu déroulant puis cliquez sur **OK.** 

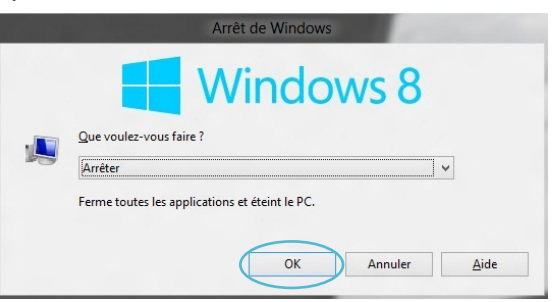